### Manual de Revalidación LICO

CRITERIOS DE REVALIDACIÓN

Revalidación por Caducidad de Curso Manejo Teórico o Manejo Práctico.

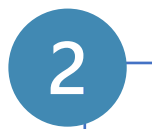

Revalidación por Caducidad de Licencia MTC

3

Revalidación por Caducidad de Examen Médico de Conductores.

# Manual de Revalidación LICO

CONSIDERACIONES

Para aplicar al proceso de revalidación se deben cumplir los siguientes puntos:

- La empresa y gerencia sponsor del colaborador debe ser la misma a la de la solicitud inicial.
- Los equipos no variarán en el proceso de revalidación.
- Al aplicar la revalidación por un criterio, solo se actualizan las fechas correspondientes a dicho criterio.
- Solo se podrán ver las solicitudes LICO que se crearon desde la cuenta de autorizaciones con la que inicie sesión.

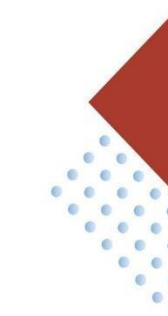

# **Ingreso a la Solicitud LICO**

#### EN LA APP SEGURIDAD.MARCOBRE.COM

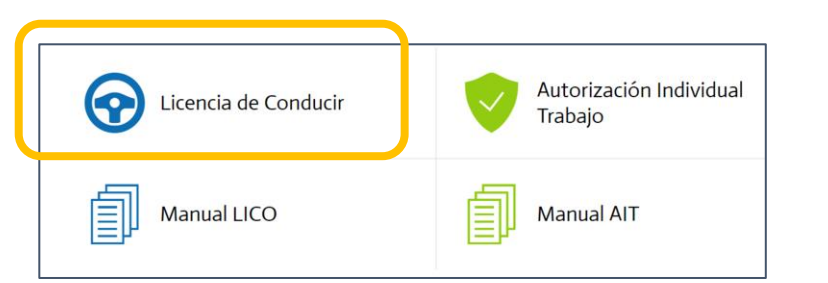

|                                   |                                |                           |                                 |                                                                              |                                        |                  | 2 Editar todo Hel Copar Vinculo                                                                                                    |                                                                                                    |                                                                                                    |                                                                         |
|-----------------------------------|--------------------------------|---------------------------|---------------------------------|------------------------------------------------------------------------------|----------------------------------------|------------------|----------------------------------------------------------------------------------------------------|----------------------------------------------------------------------------------------------------|----------------------------------------------------------------------------------------------------|-------------------------------------------------------------------------|
| Se visualizarár<br>desde la cuent | n los registro<br>ta de acredi | os de solic<br>taciones c | itudes LICC<br>de su empre      | ) realizados<br>esa.                                                         | 5                                      | L<br>I<br>C<br>O | Seg<br>Licenci                                                                                                    | uimiento Solicit<br>a Interna de Col                                                                    | ud<br>nducir                                                                                                    | L<br>I<br>C<br>O                                                        |
| Licencia Interna de Conc          | lucir - LICO 🔺 🗄               |                           |                                 |                                                                              |                                        |                  |                                                                                                    |                                                                                                    |                                                                                                    |                                                                         |
| dni ~ 1                           | Nombres y Ape $\vee$           | Empresa 🗸 🗸               | Cargo $\vee$                    | Area $^{\smallsetminus}$                                                     | Tipo (                                 |                  | _                                                                                                    | MINA JUSTA                                                                                              | $\sim$                                                                                                    |                                                                         |
| 70707070                          | ROGER CABANA VILCA             | COMIN SAC                 | OPERADOR DE<br>CARGADOR FRONTAL | PROYECTOS                                                                    | Nue                                    |                  |                                                                                                    | Contraseña<br>Ingresar                                                                                  |                                                                                                    | _                                                                       |
| 70707071                          | GER RAMOS OCSA                 | COMIN SAC                 | OPERADOR DE<br>CISTERNA         | MINA                                                                         | Reva                                   |                  |                                                                                                    |                                                                                                    | **Contraseña: I                                                                                                 | MJLICO                                                                  |
| 70707072                          | BETO MIKE OSORIO<br>COTRINA    | COMIN SAC                 | CONDUCTOR                       | MINA                                                                         | Reva                                   | llidación        | Aprobado                                                                                                    | ⊗ <b>24/02/2</b> 0                                                                                      | 023                                                                                                    |                                                                         |
| 70707072                          | NICOMEDES TACURI<br>CONDORI    | COMIN SAC                 | OPERADOR DE<br>TRACTOR          |                                                                              | Solicitu<br>a Interna c                | d<br>de Conducir | Número : Q27720292                                                                                                    | : —                                                                                                    | Aprobado         •Cad. MTC:           21/11/2023         •Cad. Médici           •Cad. M.Teó         •Cad. M.Teó | 21/11/2023<br>co: 09/01/2024<br>prico: 04/02/2024                       |
| 70707074                          | EDWIN MAYCOL CCANA<br>QUISPE   | COMIN SAC                 | OPERADOR DE<br>CARGADOR FRONTAL | Tipo de Registro : Revalidació                                               | ón<br>quipos a Solicit                 | (N) R<br>tar     | Categoría : A-I<br>Emisión : 10/01/2001                                                                                                    | ≥ A-I<br>≤ 01/03/2020                                                                                   | •Cad. M.Prá                                                                                                    | ctico: 04/09/2024                                                       |
| 70707075                          | BETO MIKE OSORIO<br>COTRINA    | COMIN SAC                 | CONDUCTOR                       | VL ELA EA<br>Vehículos Livianos<br>Camionetas 4x2 4x4                        | 3<br>3                                 | EP TP            | Capacitación Teo<br>Fecha Capacitación Mane<br>04/02/2023                                                                                                    | jo Teórico :                                                                                            | Correo Gerente /Superinten<br>Miguel Angel Calla Torres<br>Rimarachin Arteaga, Julio                            | idente /Dueño de Contrato:<br>s, Edson Mullner<br>o Saul Anyosa Saldana |
| 70707076                          | EFRAIN CHOQUE<br>CUCHO         | COMIN SAC                 | OPERADOR DE<br>TRACTOR          | Datos del<br>DNI : 27720292 E                                                | <b>Colaborador</b><br>Edad: 21 ≤       | <b>53</b> ≤ 60   | Adjuntos Reque                                                                                                    | ridos                                                                                                   | Correo Administrador<br>OCHUMACERO@OSS.CO<br>Correo Conductor                                                   | <u>M.PE</u>                                                             |
|                                   |                                |                           |                                 | Nombre : ELMER OCHOA M<br>Empresa : CORPORACION PR<br>Área : ADQ. Y CONTRATO | ONTERO<br>RIMAX S.A.<br>ÞS - LOGISTICA |                  | Copia Licencia MTC / <u>Compromi</u> <u>2. Record de Conductor por Punto</u> <u>3. Certificado de capacitación en e</u> en caso de que requiera (N) (R) <u>4. Certificados de experiencia labo</u> académica según unidad o enuino | so de Conductor V3.<br>§ ,01 mes. (N) (R)<br>quipos especiales<br>ral y/o formación<br>a operar y según |                                                                                                    | $\supset$                                                               |
|                                   |                                |                           |                                 |                                                                              |                                        |                  | anexos. Solo adjuntar docs. relacio                                                                                                    | nados con estos                                                                                         | pla <u>z</u> ar 🝷 🗙 <u>C</u> ancelar 🚯 <u>O</u>                                                                 | 2pciones                                                                |

# Verificación de las Fechas de Caducidad

#### DENTRO DE LA SOLICITUD

|                                                                                                    |                                                                                                    | Aprobado                                                                                                | •Cad. MTC:            | 21/11/2023 |
|----------------------------------------------------------------------------------------------------|----------------------------------------------------------------------------------------------------|----------------------------------------------------------------------------------------------------|-----------------------|------------|
| 🖉 Editar todo 🐵 Copiar vínculo \cdots                                                                                       |                                                                                                    | 21/11/2022                                                                                              | •Cad Médico:          | 09/01/2024 |
| LICO Solicitud<br>Licencia Interna de Conducir                                                                              | Licencia MTC                                                                                                    | 21/11/2025                                                                                              | •Cad. M.Teórico:      | 04/02/2024 |
| Tipo de Registro : Revalidación                                                                                             | Categoría : A-I                                                                                                    |                                                                                                    | •Cad. M.Práctico:     | 04/09/2024 |
| ———— Vehículos y/o Equipos a Solicitar ————                                                                                 | Emisión : 10/01/2001                                                                                                    |                                                                                                    |                       |            |
| VL     ELA     EA     VE     EP     TP <u>Vehículos Livianos</u> Camionetas 4x2 4x4                                         | Revalidación : 21/11/2023       Correos         Capacitación Teórica       Correo Gerente /Superintendente /Dueño de Contra         Fecha Capacitación Manejo Teórico :       jefemarcobre@marcobre.com         04/02/2023       04/02/2023                                                                                         |                                                                                                    | :                     |            |
| Datos del Colaborador                                                                                                    |                                                                                                    | Correo Administ<br>supervision                                                                          | rador<br>@hotmail.com |            |
| DNI: <b>70707070</b> Edad: 21 ≤ <b>53</b> ≤ 60                                                                              | Adjuntos Requerido Documentos_Nombre Completo.pdf                                                                                                    | Correo Conduct<br>(Máx 10 MB) :                                                                         | or<br>Obstaalissen    |            |
| Nombre :       JUAN PEREZ         Empresa :       CORPORACION PRIMAX S.A.         Área :       ADQ. Y CONTRATOS - LOGISTICA | <ol> <li>Copia Licencia MTC / <u>Compromiso d</u></li> <li><u>Record de Conductor por Puntos</u>,01</li> <li>Certificado de capacitación en equip<br/>en caso de que requiera (N) (R)</li> <li>Certificados de experiencia laboral y<br/>académica según unidad o equipo a og<br/>anexos. Solo adjuntar docs. relacionad</li> </ol> | e <u>Conductor V3</u><br>mes. (N) (R)<br>os especiales<br>Vo formación<br>perar y según<br>os con estos |                       |            |

En la esquina superior derecha se detallan las caducidades de cada requisito y se resalta la próxima a vencer que es igual a la caducidad de la LICO.

••

 $\times$ 

### Verificación de las Fechas de Caducidad

**IMPORTANTE:** 

A partir del 05 marzo 2023, para las nuevas solicitudes LICO realizadas por **Empresas Contratistas** no se considerará la fecha de caducidad del Examen Médico para conductores dentro del cálculo de la fecha de caducidad de la LICO.

La solicitud si pasará por la validación médica para constatar la vigencia del examen, pero la caducidad de este examen no será considerado.

# 1 Revalidación por Manejo Teórico o Práctico

Primero, se deberá identificar al colaborador en la plataforma, se puede ayudar de la barra de búsqueda o de los filtros en la columnas. Luego abrir la solicitud.

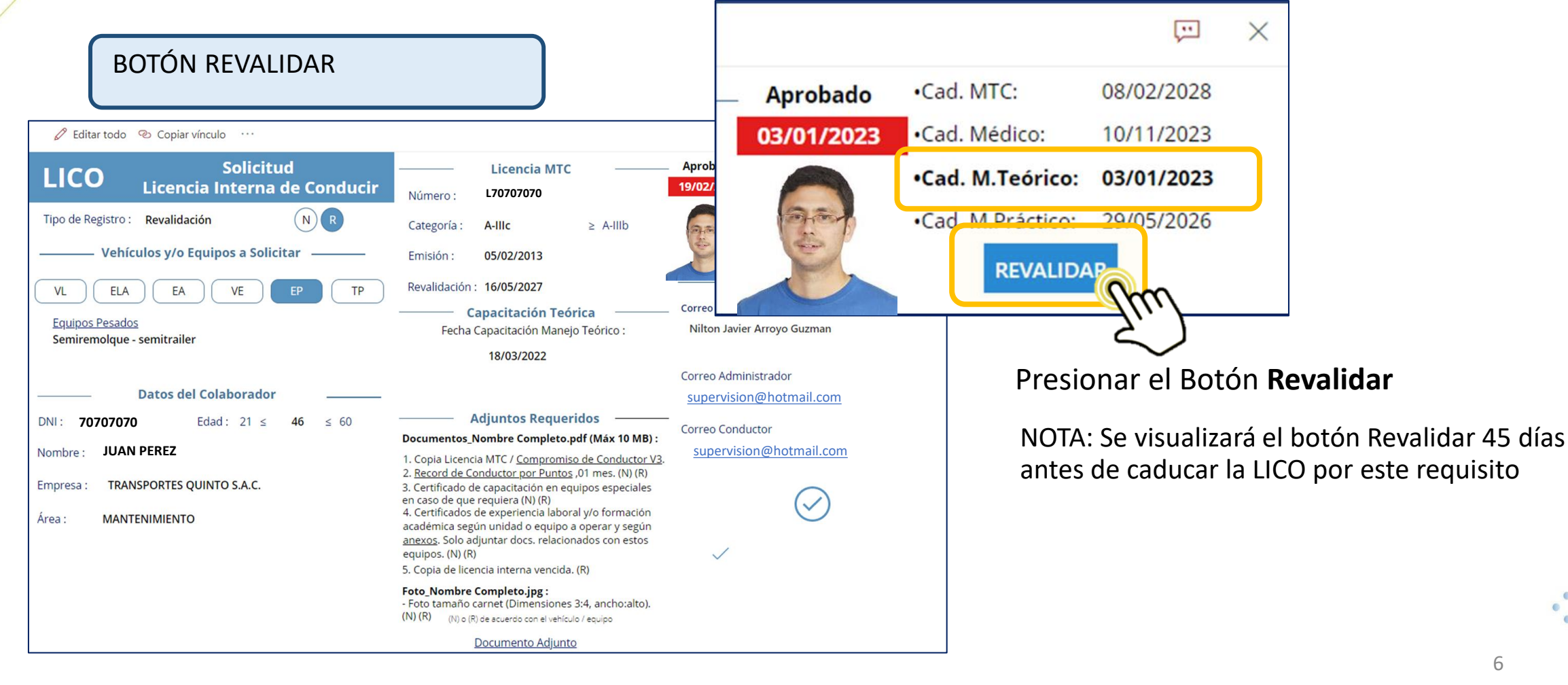

# 1 Revalidación por Manejo Teórico o Práctico

#### ACTUALIZACIÓN DE CAMPOS

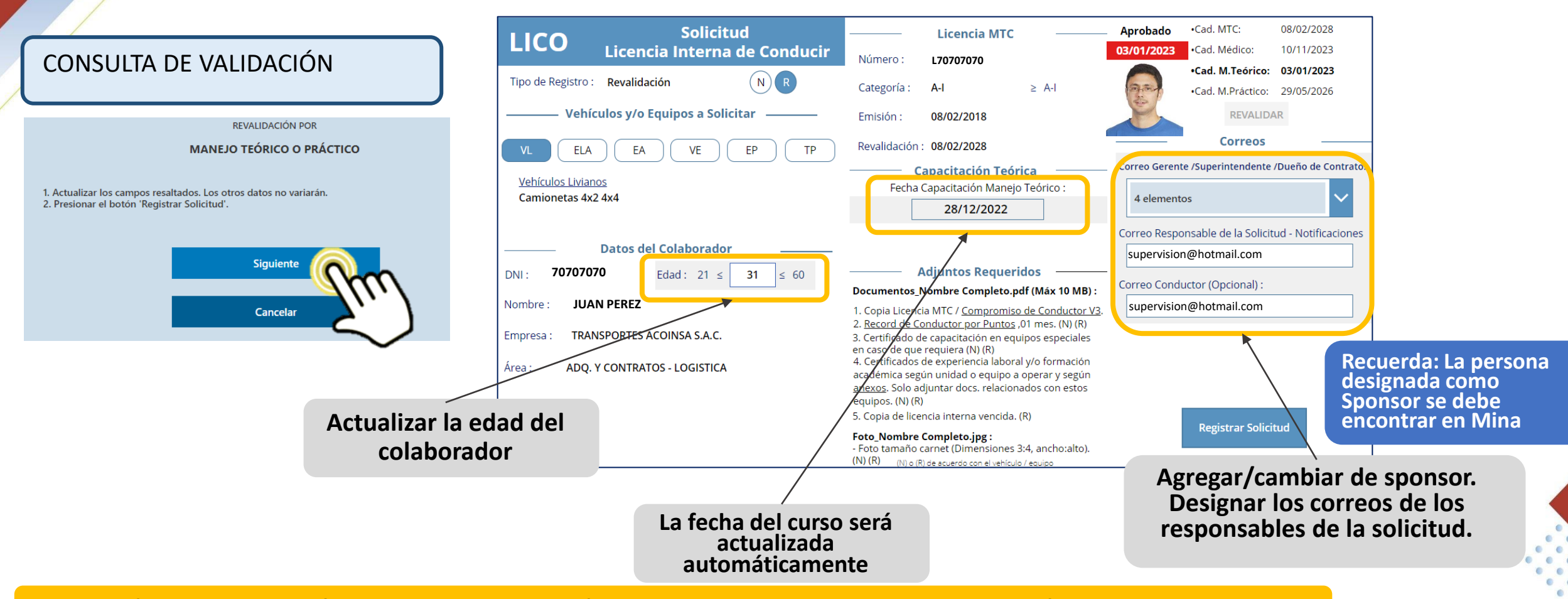

NOTA: La fecha se obtendrá luego de la actualización de la base, la cual se realiza todos los días a primera hora.

# 1 Revalidación por Manejo Teórico o Práctico

#### **REGISTRAR SOLICITUD**

| LICO Solicitud                                                              | Licencia MTC                                                                                                    | Aprobado •Cad. MTC: 08/02/2028                      |  |  |  |
|-----------------------------------------------------------------------------|----------------------------------------------------------------------------------------------------|-----------------------------------------------------|--|--|--|
| Licencia Interna de Conducir                                                | Número : L70707070                                                                                                    | •Cad. M Teórico: 03/01/2023                         |  |  |  |
| Tipo de Registro : Revalidación N R                                         | Categoría : A-I ≥ A-I                                                                                                    | •Cad. M.Práctico: 29/05/2026                        |  |  |  |
| ———— Vehículos y/o Equipos a Solicitar ————                                 | Emisión : 08/02/2018                                                                                                    | REVALIDAR                                           |  |  |  |
| VL ELA EA VE EP TP                                                          | Revalidación : 08/02/2028                                                                                                    | Correos                                             |  |  |  |
|                                                                             | ———— Capacitación Teórica ————                                                                                                    | Correo Gerente /Superintendente /Dueño de Contrato: |  |  |  |
| Vehiculos Livianos                                                          | Fecha Capacitación Manejo Teórico :                                                                                                    | 4 elementes                                         |  |  |  |
| Camonetas 4x2 4x4                                                           | 28/12/2022                                                                                                    | 4 elementos                                         |  |  |  |
|                                                                             |                                                                                                    | Correo Responsable de la Solicitud - Notificaciones |  |  |  |
| Datos del Colaborador                                                       |                                                                                                    | supervision@hotmail.com                             |  |  |  |
| DNI: 70707070 Edad: 21 ≤ 31 ≤ 60                                            | Adjuntos Requeridos                                                                                                    |                                                     |  |  |  |
|                                                                             | Documentos_Nombre Completo.pdf (Máx 10 MB) :                                                                                                    | Correo Conductor (Opcional) :                       |  |  |  |
| Nombre : JUAN PEREZ                                                         | 1. Copia Licencia MTC / <u>Compromiso de Conductor V3</u> .                                                                                                    | supervision@hotmail.com                             |  |  |  |
| Empresa : TRANSPORTES ACOINSA S.A.C.<br>Área : ADQ. Y CONTRATOS - LOGISTICA | <ol> <li><u>Record de Conductor por Puntos</u> ,01 mes. (N) (R)</li> <li>Certificado de capacitación en equipos especiales<br/>en caso de que requiera (N) (R)</li> <li>Certificados de experiencia laboral y/o formación<br/>académica según unidad o equipo a operar y según<br/><u>anexos</u>. Solo adjuntar docs. relacionados con estos<br/>equipos. (N) (R)</li> <li>Copia de licencia interna vencida. (R)</li> </ol> | Registrar Solicitud                                 |  |  |  |
|                                                                             | Foto_Nombre Completo.jpg :<br>- Foto tamaño carnet (Dimensiones 3:4, ancho:alto).<br>(N) (R) (N) o (R) de acuerdo con el vehículo / equipo                                                                                                    | Im                                                  |  |  |  |

Cuando se haya dado clic en Registrar Solicitud, deberá ser aprobado nuevamente por el Sponsor y pasará de forma inmediata al área de Seguridad.

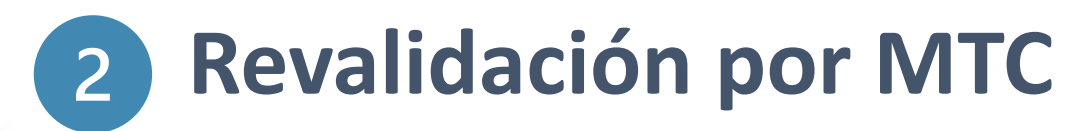

SOLICITUD POR CORREO

#### Enviar un correo a:

#### acreditacionesminajusta@pulsosalud.com; acreditaciones@marcobre.com

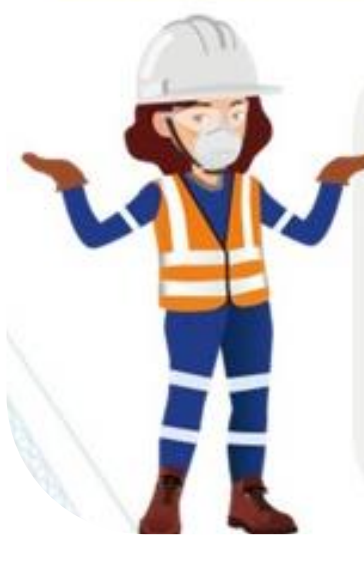

### Con el asunto: REVALIDACION POR MTC

Indicar el DNI, Nombres y Empresa de la persona que esta solicitando la revalidación. **Adjuntar** Record de conductor actualizado.

**Nota:** La revalidación por vencimiento del MTC extiende la fecha de expiración en esta categoría, considerando los mismos equipos y ultimo registro o solicitud LICO aprobada.

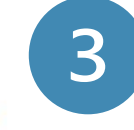

### Revalidación por Examen Médico

NUEVA SOLICITUD

Para esta revalidación, se deberá realizar la solicitud como una solicitud nueva, siguiendo los pasos del Manual del Solicitante LICO.

No aplicar para nuevas solicitudes LICO registradas a partir del 05 de marzo 2023 por Empresas Contratista. *Revisar Pág.5* 

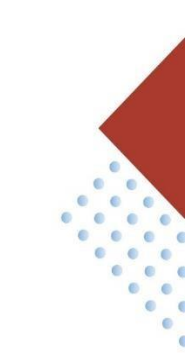